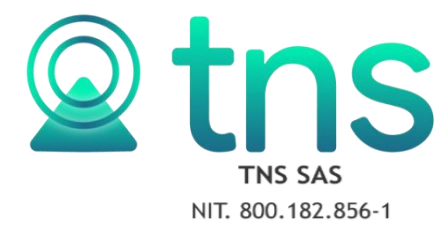

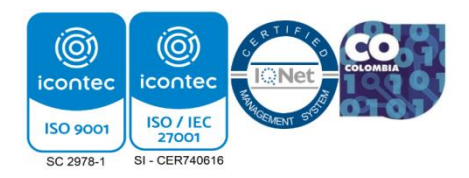

## REGISTRO DE UN ESTABLECIMIENTO DESDE OFICINA VIRTUAL

**1.** Se ingresa a la oficina virtual y se elige la opción: Inscripción de Establecimiento.

| Predial<br>iquidación de impuesto predial<br>Acceder | <b>Industria y Comercio</b><br>Liquidación Ica Anual, Reteica, Novedades y<br>Estado Cuenta<br>Acceder | Inscripción de Establecimiento<br>Registro de establecimiento<br>Acceder      |
|------------------------------------------------------|----------------------------------------------------------------------------------------------------|-------------------------------------------------------------------------------|
| <b>Vehículo</b><br>Registro de vehículo<br>Acceder   | Impuestos Menores/Tributos<br>Registro y pago de tributos<br>Acceder                                   | Declaración Estampilla<br>Registro de la declaración de estampilla<br>Acceder |

**2.** Inmediatamente se mostrarán los campos a diligenciar. Iniciando con la información del propietario.

|                    | etario - Nombre (Persona Nat | tural) o Razon Social (I | Persona Jurídica) |
|--------------------|------------------------------|--------------------------|-------------------|
|                    | Identi                       | ficación                 |                   |
| Tipo Contribuyente | Tipo Documento               | Número Documento         |                   |
| PERSONA NATURAL    | ✓ CÉDULA DE CIUDADANIA ✓     | 123456789                |                   |
| Primer Apellido    | Segundo apellido             | Primer Nombre            | Otros Nombres     |
| DE                 | VALIDACION                   | TERCERO                  |                   |
| Razón Social       |                              |                          |                   |
|                    |                              |                          |                   |
| Nombre Comercial   |                              | Sigla                    |                   |

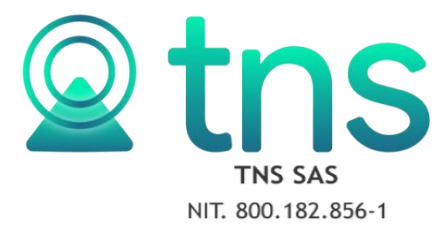

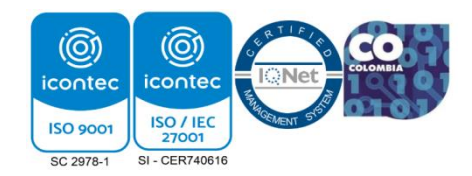

**3.** Seguidamente se diligencia la ubicación, correo electrónico y teléfonos del propietario.

| País                 | Departamento              |            | Ciudad/Municipio |  |
|----------------------|---------------------------|------------|------------------|--|
| Colombia             | 54-Norte de Santander 🗸 🗸 |            | 54001 - Cúcuta 🗸 |  |
| Dirección Principal  |                           |            |                  |  |
| AV 1 CALLE 0         |                           |            |                  |  |
| Correo Electrónico   |                           | Teléfono 1 | Teléfono 2       |  |
| validacion@gmail.com |                           | 555 55 55  | 555 55 52        |  |

4. A continuación, se diligencian todos los datos del establecimiento.

| 1                         | Ciudad/Municipio del<br>Establecimiento                                                                                                    | Dirección del establecimiento                                                                                                    |  |
|---------------------------|----------------------------------------------------------------------------------------------------|----------------------------------------------------------------------------------------------------|--|
| Establecimiento           |                                                                                                    | CLL 01 AV 01                                                                                                    |  |
| 54-Norte de Santander 🛛 🗸 | 54001 - Cúcuta 🗸 🗸                                                                                                    |                                                                                                    |  |
| Fecha matrícula mercantil | Dirección de notificación                                                                                                    | Barrio del establecimiento                                                                                                    |  |
| 01/01/2005                | CLL 01 AV 01                                                                                                    | 00 - SIN BARRIO                                                                                                    |  |
| Correo Electrónico del    | Tipo de Establecimiento                                                                                                    | Tipo Actividad                                                                                                    |  |
| establecimiento           | PRINCIPAL ~                                                                                                    | COMERCIAL                                                                                                    |  |
| validacion@gmail.com      |                                                                                                    |                                                                                                    |  |
| Tipo Régimen Nacional     | Tipo Régimen Municipal                                                                                                    |                                                                                                    |  |
| RÉGIMEN COMÚN - RESP 🗸    | Régimen Común ingresos 1500                                                                                                    | Común ingresos 1500 UVT + 1 peso hasta 30.000                                                                                                    |  |
| Activide d 2              | Activided 2                                                                                                    | Actividad 4                                                                                                    |  |
|                           | Establecimiento 54-Norte de Santander Fecha matrícula mercantil 01/01/2005 Correo Electrónico del establecimiento validacion@gmail.com Tipo Régimen Nacional RÉGIMEN COMÚN - RESP | Establecimiento       Establecimiento         54-Norte de Santander       54001 - Cúcuta         54-Norte de Santander       54001 - Cúcuta         Fecha matrícula mercantil       Dirección de notificación         01/01/2005       CLL 01 AV 01         Correo Electrónico del establecimiento       Tipo de Establecimiento         validacion@gmail.com       Tipo Régimen Municipal         RÉGIMEN COMÚN - RESP       Actividad 2 |  |

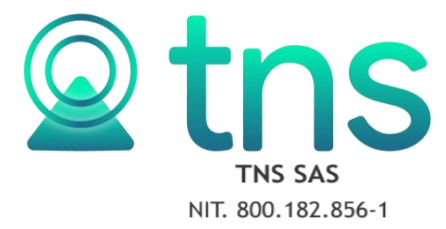

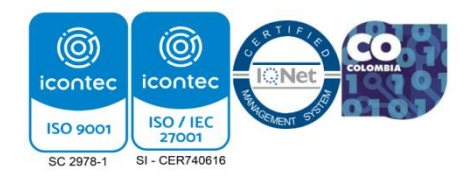

5. Se deben adjuntar los documentos solicitados.

| Archivo RUT                | Adjunto Rut.pdf           | Elegir |
|----------------------------|---------------------------|--------|
| Archivo Cámara de Comercio | Adjunto camara de comerci | Elegir |
| Archivo Cédula             | Adjunto Cedula.pdf        | Elegir |

**6.** Una vez se termine la inscripción se da clic en guardar registro e inmediatamente saldrá el aviso de Establecimiento registrado con éxito.

|                    |                              |                                      | _             |
|--------------------|------------------------------|--------------------------------------|---------------|
| Tipo Contribuyente | Tipo Docu                    |                                      |               |
| PERSONA NATURAL    | <ul><li>✓ Seleccic</li></ul> |                                      |               |
| Primer Apellido    | Segundo a                    | Establecimiento registrado con exito | Otros Nombres |
| DE                 | VALIDAC                      |                                      |               |
| Razón Social       |                              | ОК                                   |               |

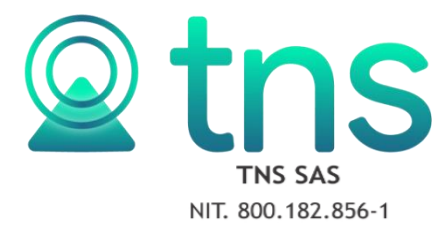

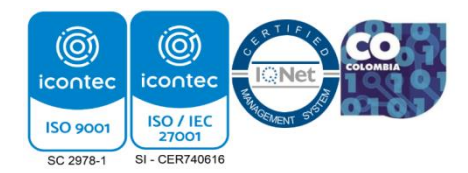

7. Finalmente se podrá descargar el registro.

| Nombre del Establecimiento       | Departamento del Establecimiento       | Ciudad/Municipio del Establecimiento   | Dirección del establecimiento |
|----------------------------------|----------------------------------------|----------------------------------------|-------------------------------|
| SUPER VALIDACION                 | 54-Norte de Santander 🗸 🗸              | 54001 - Cúcuta 👻                       | CLL 01 AV 01                  |
| Número de matrícula mercantil    | Fecha matrícula mercantil              | Dirección de notificación              | Barrio del establecimiento    |
| 123-456                          | 01/01/2005                             | CLL 01 AV 01                           | 00 - SIN BARRIO 🗸             |
| Teléfono del establecimiento     | Correo Electrónico del establecimiento | Tipo de Establecimiento                | Tipo Actividad                |
| 555 55 55                        |                                        | Seleccione 👻                           | COMERCIAL ~                   |
| Inicio de Actividades            | Tipo Régimen Nacional                  | Tipo Régimen Municipal                 |                               |
| 01/02/2005                       | RÉGIMEN COMÚN - RESPONSABLE DE 🗸       | Régimen Simple Ingresos hasta 1500 UVT | ~                             |
| Actividad Principal              | Actividad 2                            | Actividad 3                            | Actividad 4                   |
| 6810 - ACTIVIDADES INMOBILIARIAS | • Seleccione •                         | Seleccione 👻                           | Seleccione 👻                  |
|                                  |                                        |                                        |                               |